(1) 班主任登陆自己的智学网"账号和密码"

## (2) 登陆进去之后,点击右上角的"个人中心"

|      | 11) 系统消息 | A 个人中心 | (山) 退出登录 |
|------|----------|--------|----------|
| 作业中心 |          |        | •        |
|      |          |        |          |
| 家长信息 |          |        |          |
|      |          |        |          |

## (3) 接下来点击"班级管理"

| CO 智学网<br>zhixue.com |                                         |           |      |      | 11) 系统消息 | <b>久</b> 个人中心             | () 退出登录 |
|----------------------|-----------------------------------------|-----------|------|------|----------|---------------------------|---------|
| 师生互动                 | 选题组卷                                    | 考试报告      | 考试中心 | 作业中心 |          |                           |         |
| 个人信息                 | 我的资料                                    | 帐号安全      | 班级管理 | 家长信息 |          |                           |         |
|                      | 账号 ———————————————————————————————————— | <br>市东升二中 |      |      |          | 前积分:8<br>进入积分商场<br>何获取积分? | đ       |

## (4) 接下来选择相应的班级

| 个人信息   | 我的资料 | 帐号安全     | 班级管理     | 家长信息 |      |
|--------|------|----------|----------|------|------|
| 选择年级 🔻 |      |          |          |      |      |
| 全部班级   |      |          |          |      |      |
| 九年纪    | 九年   | 及: ••••• | 🞗 班主任: 🚥 |      | 立即查看 |
|        |      | L.       |          |      |      |

(5) 在右边的窗口中对学生的密码进行重置

班级教师

| 科目 | 语文 | 数学 | 英语 | 物理 | 化学 | 生物 | 政治 | 历史 | 地理 | 历史与社会 | 科学 | 信息技术 | 日语 | 德语 | 法语 |
|----|----|----|----|----|----|----|----|----|----|-------|----|------|----|----|----|
|    |    |    |    |    |    |    |    |    |    |       |    |      |    |    |    |
|    |    |    |    |    |    |    |    |    |    |       |    |      |    |    |    |

| 准考证号     | 姓名 | 学籍号 | 家长手机号 |           | 操作   |
|----------|----|-----|-------|-----------|------|
| 23182802 |    |     |       | <u>修改</u> | 重置密码 |
| 23182803 |    |     |       | 修改        | 重置密码 |
| 23182804 |    |     |       | <u>修改</u> | 重置密码 |
| 23182805 |    |     |       | <u>修改</u> | 重置密码 |
| 23182806 |    |     |       | <u>修改</u> | 重置密码 |
| 23182807 |    |     |       | 修改        | 重置密码 |